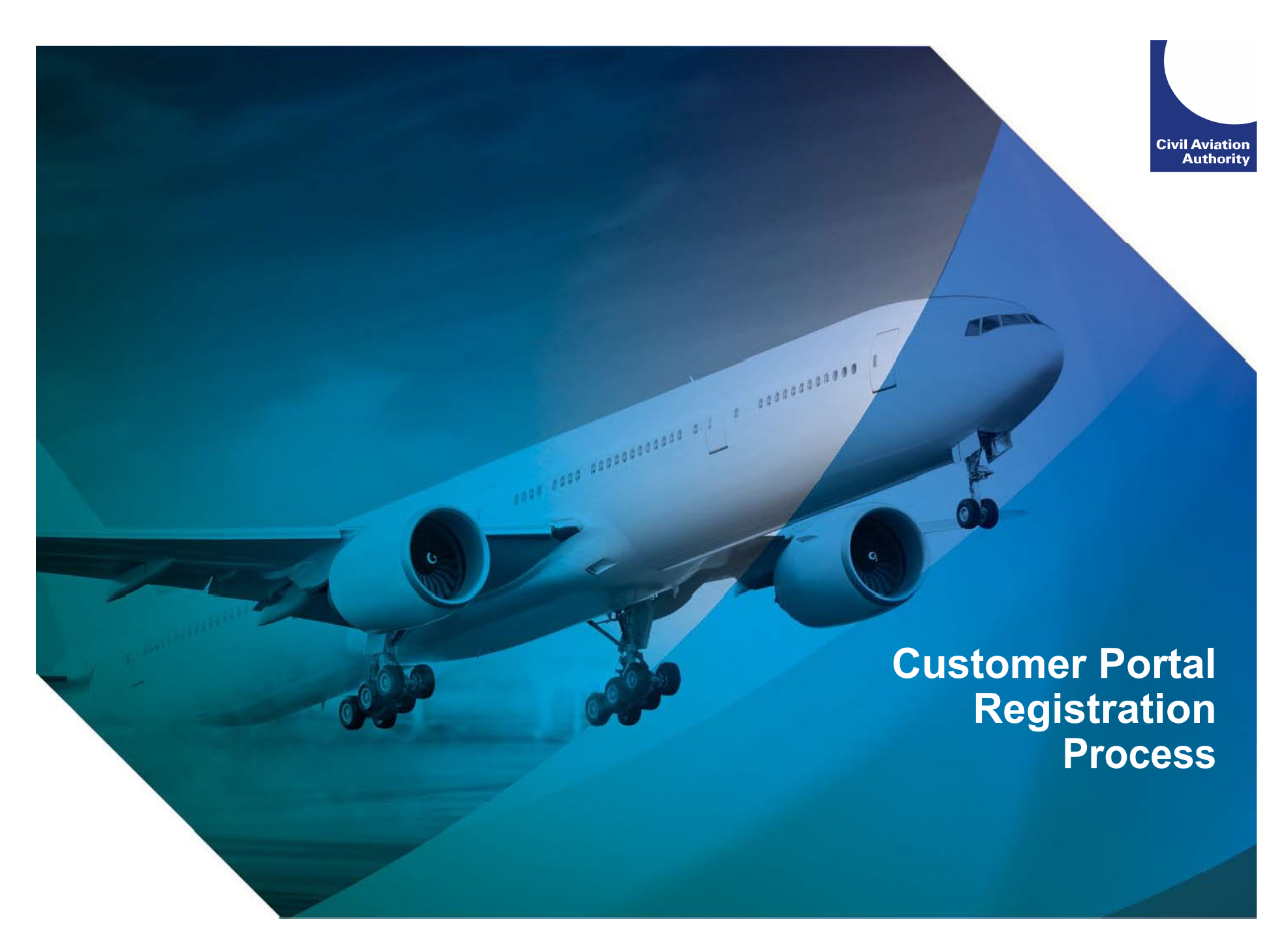

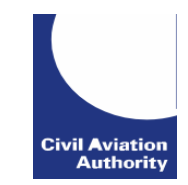

# **STEP 1:** User applies for CAA Customer Portal Account.

## Refer to the Help page for guidance on acceptable username and password.

| Civil Aviation Authority                                                                                |                                                                                              |                             |  |  |
|----------------------------------------------------------------------------------------------------|----------------------------------------------------------------------------------------------|-----------------------------|--|--|
|                                                                                                    | web site print help                                                                          |                             |  |  |
| Services Online<br>Welcome to the CAA's Services Online. This site provides acce<br>easily.             | ss to online services allowing you to apply for and renew licences and approvals quickly and | Civil Aviation<br>Authority |  |  |
| Sign In                                                                                                 |                                                                                              |                             |  |  |
| User name: *                                                                                            |                                                                                              |                             |  |  |
| Password: *                                                                                             |                                                                                              |                             |  |  |
|                                                                                                    | Sign In                                                                                      |                             |  |  |
| Create New User                                                                                         | Create                                                                                       |                             |  |  |
| If you have forgotten or need to change your password you can reset it on the Reset your Password page. |                                                                                              |                             |  |  |
|                                                                                                    |                                                                                              |                             |  |  |

To create an account with the Civil Aviation Authority please complete the information below. Your user name will need to be unique and you will sign in with this and your password in the future. After creating your account you will receive an email explaining how to activate it. For further details, please refer to our Help section.

| Sign-In Details                                         |                                                                   |
|---------------------------------------------------------|-------------------------------------------------------------------|
| User name: *                                            |                                                                   |
| Password: *                                             |                                                                   |
| Confirm password: *                                     |                                                                   |
| Email: *                                                |                                                                   |
| Confirm Email: *                                        |                                                                   |
|                                                         |                                                                   |
|                                                         | JUCOD 💿                                                           |
| Enter the code exactly<br>as you see in the<br>image: * |                                                                   |
| By creating and using an                                | account you are agreeing to the CAA's usage terms and conditions. |
|                                                         | Create Account Cancel                                             |

-----

### User receives an email to activate account.

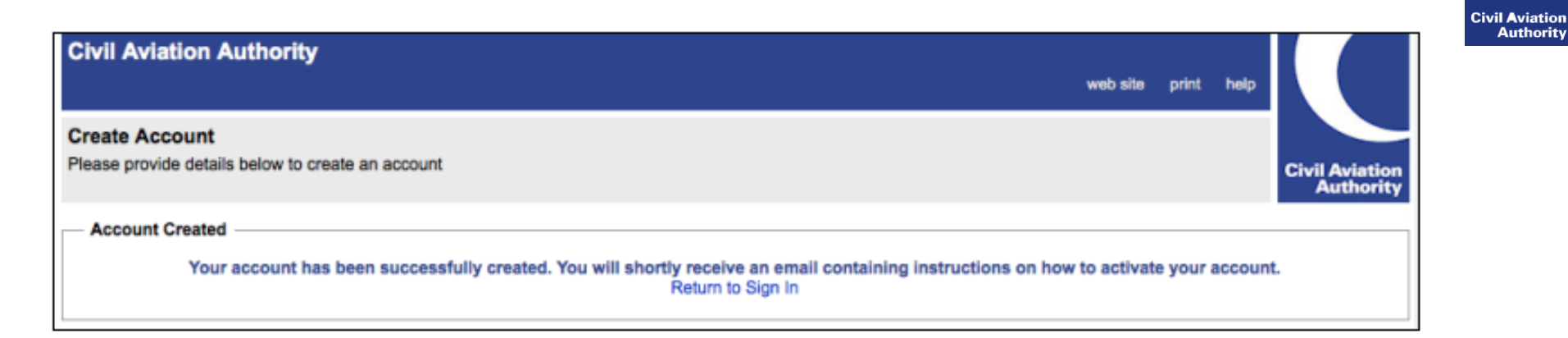

### Activate your Account

Civil Aviation Authority (portal.support@caa.co.uk) Add to contacts 09:30 To: fclaviation@browser.co ¥

Thank you for signing up for a Civil Aviation Authority account.

To activate your account please click on the link below or copy and paste it into your browser:

https://portal-test.caa.co.uk/?ValidateUserCode=iqB0MpoHl037nJsOKZUpSCqd7QTiYj4WqeBTslhqx8q=

Thank you.

Civil Aviation Authority

3

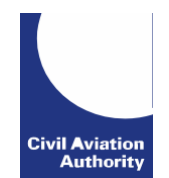

4

### User now able to log into portal and access their unverified account.

| Civil Aviation Author | rity Welcome portaluser99   Log Off<br>web site print help                                                                                                    |
|-----------------------|----------------------------------------------------------------------------------------------------|
| Services Online       | Civil Aviation<br>Authority                                                                                                    |
| Services Online       | Welcome                                                                                                    |
| Your Services         | Welcome                                                                                                    |
| Personal Details      | The CAA online portal provides access to our online services e.g. licences and approvals.                                                                                                    |
|                       | When a service is made available online you will be able to:                                                                                                    |
|                       | <ul> <li>make an initial application for the service</li> <li>apply to change to a service</li> <li>amend the details that we hold for you</li> <li>monitor progress of your applications.</li> </ul> |
|                       | As more of our services become available online you will be able to make further applications. Once you are registered, we will not require                                                           |

As more of our services become available online you will be able to make further applications. Once you are registered, we will not require your personal details to be resubmitted but we will only ask you to supply any specific additional information that is required for the service that you have applied for.

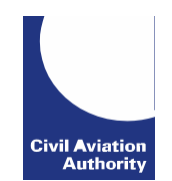

# **STEP 3:** User clicks on "Your Services" and chooses between Flight Crew Licensing or Engineering.

| Civil Aviation Autho             | Welcome Jmatthews5   Log Off<br>web site print help                                                                                                    |
|----------------------------------|----------------------------------------------------------------------------------------------------|
| Your Services                    | Civil Aviation<br>Authority                                                                                                    |
| Services Online<br>Your Services | You can use the following services:                                                                                                    |
|                                  | Apply to Use these Services     The following services are available for you to apply to use. Please note that for services relating to regulatory functions, you may be required to supply some details about who you are and provide documentary evidence of this in order for us to verify your identity. Click on the services you want to use.     Flight Crew e-Exams and e-Licensing     Aircraft Maintenance e-Exams |

## User must enter personal details. **Section 1: Personal Information**

| Civil Aviation Authority                             |                                                                                                    | Welcome portaluser99   Log Off<br>web site print help                                                                                                    |
|------------------------------------------------------|----------------------------------------------------------------------------------------------------|----------------------------------------------------------------------------------------------------|
| Personal Details                                     |                                                                                                    | Civil Aviation<br>Authority                                                                                                    |
| Services Online<br>Your Services<br>Personal Details | To apply for services relating to regulatory fun<br>evidence of this in order for us to verify your id<br>our systems. Information provided should app<br>Personal Identity Information<br>Personal Data                                                                          | ctions we need you to supply some details about who you are, and provide documentary<br>lentify. This is required for our regulatory control and to provide security around your data within<br>ear exactly as it appears on the Identity Documentation provided.                                                                                                    |
|                                                      | Title *                                                                                                    | Mr                                                                                                    |
|                                                      | First name *                                                                                                    | Daniel                                                                                                    |
|                                                      | Surname *                                                                                                    | Coleman                                                                                                    |
|                                                      | Gender *                                                                                                    | ● Male ○ Female                                                                                                    |
|                                                      | Address1 *                                                                                                    | 14 Great South Road                                                                                                    |
|                                                      | Address2                                                                                                    |                                                                                                    |
|                                                      | City *                                                                                                    | Gatwick                                                                                                    |
|                                                      | County / State *                                                                                                    | West Sussex                                                                                                    |
|                                                      | Country *                                                                                                    | United Kingdom                                                                                                    |
|                                                      | Post Code / ZIP *                                                                                                    | RH6 1JG                                                                                                    |
|                                                      | Date of Birth *                                                                                                    | 01/04/1991                                                                                                    |
|                                                      | Telephone Number *                                                                                                    | 123456789                                                                                                    |
|                                                      | Email Address *                                                                                                    | fclaviation@browser.com                                                                                                    |
|                                                      | Identity Documentation                                                                                                    |                                                                                                    |
|                                                      | To help prove your identity we would                                                                                                    | like you to upload a high-quality scan or photo of two pieces of documentation.                                                                                                    |
|                                                      | The first piece needs to be an official<br>image needs to clearly show the phot<br>number or driver's licence number). T                                                                                                    | ly issued identity document such as a passport, driver's licence or national ID card. The<br>to of yourself along with your name and the associated reference number (i.e. the passport<br>The image of the document will then be checked.                                                                                                    |
|                                                      | The second piece of documentation to<br>scan or photo of any of the types of d<br>customer of the GAA and have receiv<br>complete the "CAA Document" sectio<br>documents needs to clearly show you<br>complete the "Address Document" or<br>behalf of CAA will have access to the | we need is proof of your residential address. If you are new to the CAA please provide a<br>locument listed in section "Address Document" below. If however you are already a<br>red a document from us – such as a pilot licence or medical appointment – please<br>on instead by uploading one or more scans or photos of any CAA document. Images of<br>ur name, address and the organisation the document was sent from. You need only<br>"CAA Document" section, not both. Only approved CAA staff or agencies working on<br>se documents in order to verify your details. |

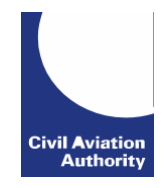

### **Section2: Upload Identity Documentation**

Please note you must submit a colour copy of your ID.

**Identity Documentation** 

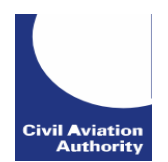

To help prove your identity we would like you to upload a high-guality scan or photo of two pieces of documentation.

The first piece needs to be an officially issued identity document such as a passport, driver's licence or national ID card. The image needs to clearly show the photo of yourself along with your name and the associated reference number (i.e. the passport number or driver's licence number). The image of the document will then be checked.

The second piece of documentation we need is proof of your residential address. If you are new to the CAA please provide a scan or photo of any of the types of document listed in section "Address Document" below. If however you are already a customer of the CAA and have received a document from us – such as a pilot licence or medical appointment – please complete the "CAA Document" section instead by uploading one or more scans or photos of any CAA document. Images of documents needs to clearly show your name, address and the organisation the document was sent from. You need only complete the "Address Document" or "CAA Document" section, not both. Only approved CAA staff or agencies working on behalf of CAA will have access to these documents in order to verify your details.

#### **Identity Document**

| Type: *            | Passport 🗸                        |   |
|--------------------|-----------------------------------|---|
| Reference Number * | AA123456                          |   |
| Country of Issue * | Canada                            |   |
|                    | C:\Users\Public\Pictures\ Browse  |   |
| Address Document   |                                   |   |
| Туре: *            | Utility Bill                      |   |
|                    | C:\Users\Public\Pictures\/ Browse |   |
| CAA Document       |                                   |   |
| Туре:              |                                   |   |
|                    | Browse                            | 1 |
|                    | Add another CAA Document          | - |

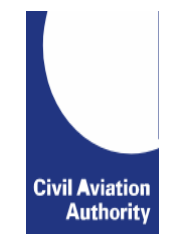

# **STEP 4:** Personal details and ID to be verified by CAA.

Please note that this is a manual process and therefore it may take us a few days to grant you access. You will receive an email

notification when this has been done.

| <b>Civil Aviation Autho</b> | Welcome Log Off                                                                                                    |        |
|-----------------------------|----------------------------------------------------------------------------------------------------|--------|
|                             | web site print help                                                                                                   |        |
| Apply For Service           | Civil Aviatio<br>Authorit                                                                                             | n<br>Y |
| Services Online             | Details Submitted                                                                                                    | _      |
| Your Services               | Thank you for submitting your details. These will now be verified by the CAA and you will hear from us in due course. |        |

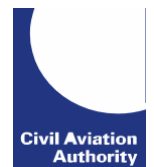

# **STEP 5:** Personal details and ID have now been verified by CAA (user will receive 2 email confirmations).

Your personal details have been verified CRM:0092019

Dear

This email is to confirm that your details have now been verified. Your service access request will be processed shortly.

Thank you.

Civil Aviation Authority

Please note the email address <u>portal.support@caa.co.uk</u> is an unmonitored email account and should not be used for correspondence.

Access to your requested service has been granted CRM:0001002

Dear

Your Service Access Request for the service id 'FCL Exams and E-Licensing' has been granted.

Thank you.

**Civil Aviation Authority** 

Please note the email address portal.support@caa.co.uk is an unmonitored email account and should not be used for correspondence.

## User now recognised by the Customer Portal (name appears).

| Civil Aviation Auth | ority                                                                                  |                                                                                                    | Welcome                                                                   |                                 | Log Off                                 |                                   |
|---------------------|----------------------------------------------------------------------------------------|----------------------------------------------------------------------------------------------------|---------------------------------------------------------------------------|---------------------------------|-----------------------------------------|-----------------------------------|
|                     |                                                                                        |                                                                                                    |                                                                           | web site                        | print help                              |                                   |
| Services Online     |                                                                                        |                                                                                                    |                                                                           |                                 |                                         |                                   |
|                     |                                                                                        |                                                                                                    |                                                                           |                                 |                                         | Civil Aviation<br>Authority       |
| Services Online     | Welcome                                                                                | NAME                                                                                                    |                                                                           |                                 |                                         |                                   |
| Your Services       | The CAA online portal                                                                  | The CAA online portal provides access to our online services e.g. e-Exams for Flight Crew and E<br>Data. |                                                                           |                                 |                                         | bmission of Flight                |
| Personal Details    | Data.                                                                                  |                                                                                                    |                                                                           |                                 |                                         |                                   |
|                     | When a service is mad                                                                  | e available online you will be able to:                                                                  |                                                                           |                                 |                                         |                                   |
|                     | make an initial application for the service     amond the details that we hold for you |                                                                                                    |                                                                           |                                 |                                         |                                   |
|                     | <ul> <li>monitor progres</li> <li>submit your air</li> </ul>                           | ine and airport statistical returns                                                                      |                                                                           |                                 |                                         |                                   |
|                     | As more of our service<br>personal details to be r<br>applied for.                     | s become available online you will be able to r<br>resubmitted but we will only ask you to supply        | nake further applications. Once yo<br>any specific additional information | ou are registe<br>that is requi | ered, we will not<br>ired for the servi | require your<br>ice that you have |

When you click on "Your Services" the service has moved from "Apply to Use These Services" box to "Your Services" box. Click on appropriate service to access e-licensing page.

Civil Aviation Authority

| Civil Aviation Author                          | ty Welcome Log Off<br>web site print help                                                                                                    |
|------------------------------------------------|----------------------------------------------------------------------------------------------------|
| Your Services                                  | Civil Aviation<br>Authority                                                                                                    |
| Services Online Your Services Personal Details | - Your Services                                                                                                    |
|                                                | - Apply to Use these Services<br>The following services are available for you to apply to use. Please note that for services relating to regulatory functions, you may be required<br>to supply some details about who you are and provide documentary evidence of this in order for us to verify your identity. Click on the services<br>you want to use.<br>Aircraft Maintenance e-Exams |

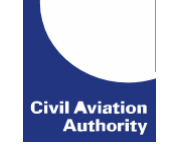

# **STEP 6:** Registering for e-Exam e-Licensing Service

| Constant of the second second se |                                                                                                    |                                                                                                    |                   |   |                        |              |           |         |
|----------------------------------------------------------------------------------------------------|----------------------------------------------------------------------------------------------------|----------------------------------------------------------------------------------------------------|-------------------|---|------------------------|--------------|-----------|---------|
| 🟫 Information 🗸 Bookings 🗸                                                                                                    | Results                                                                                                    |                                                                                                    |                   | ۲ | My Messages            | My Licensing | 🐂 My Cart | Aspeq - |
|                                                                                                    | UKCAA Complete Reg<br>You must complete account registration<br>My Details<br>If these details are incorrect, pl<br>Title<br>Full Name<br>Username | gistration<br>n before you can book examinations or apply for licences.<br>2 Select Organisation<br>ease update them in the CAA Portal.<br>Mr<br>Aspeq FcItest3<br>900003A | 3 Select identity |   | - 4 Agreements<br>Next |              |           |         |

If this is your first time sitting an electronic examination (e-Exam), you will be asked to provide your personal information. You will not be able to proceed until this registration process is completed.

Part of this registration process requires the submission of an official Identification Document\*(ID). It is important to note that the primary ID that is registered on the examination system, is the ID that must be presented during an examination session.

If you wish to amend your personal details, you will need to do this via the CAA Customer Portal. Details of your examination identity document cannot be updated online after you have submitted them. To change your examination identity document, you must contact the CAA Exams Team at

#### FCL-EExams@caa.co.uk.

Only the following identifications are acceptable:

a) <u>UK Drivers' licence;</u>

b) <u>Passport;</u>

Note: Only ID that is registered can be used to confirm identity during an examination sitting.

You must also specify your affiliated training organisation during registration.

Continue clicking to move on to the next page. Once you have finished entering your details, click to complete the process.

### You are now registered for e-Exams and e-Licensing.

Please note: examinations cannot be booked until your membership with your Training Organisation is approved and, where appropriate, your exam history has been verified by the CAA.

Once you receive confirmation that you are registered for your e-Exams account, you can proceed to use the site for your exam booking. It is essential that you provide an accurate email address as CAA will send you a notification to the stated email address for the validation of the account once the registration is submitted. To change your email address, you must make the change in the CAA Custom

15

OFFICIAL - Public. This information has been cleared for unrestricted distribution.

OFFICIAL - Public. This information has been cleared for unrestricted distribution.